## TÉLÉPHONIE TÉLÉPHONE SANS ABONNÉ

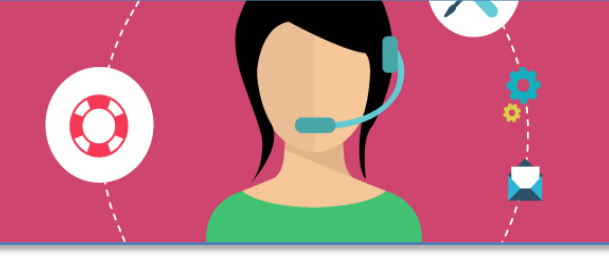

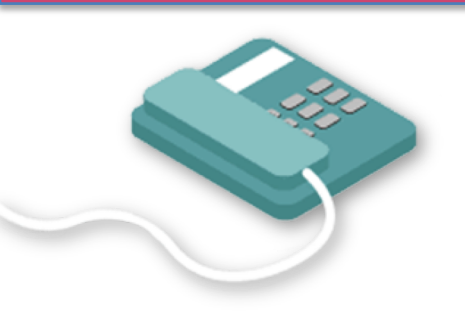

**TÉLÉPHONE SANS ABONNÉ** 

L'écran du téléphone affiche "Sans abonné". Cela veut dire que votre téléphone n'a plus son numéro associé.

Pour remédier au problème :

- Selon les modèles de téléphone Mitel, appuyer sur la touche éclairée OU celle d'en haut à gauche de l'écran OU sur la touche correspondante à l'affichage "Ident"
- On vous demande : "Entrer le numéro de téléphone"
- Taper simplement les 4 derniers chiffres de votre numéro de téléphone (Ex : 12 34) et valider
- Taper 0000 pour le mot de passe et valider

L'écran doit afficher votre nom et/ou votre numéro.

Si cela ne fonctionne pas, veuillez créer un ticket sur le HelpDesk, dans la rubrique "Téléphonie". https://www.univ-montp3.fr/fr/service/téléphonie rubrique "Documentation"

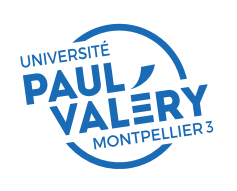

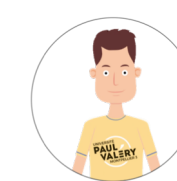